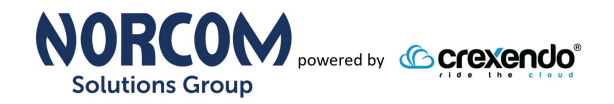

## Time Sensitive Information!

These Configuration Changes Must Be Applied Ten Days Prior to Norcom Solutions Group Cut-Over

Watchguard Router Configuration For Norcom Solutions Group Cloud Telephony Deployment Document Version 2.2

May 6th, 2020

www.Norcom.tech

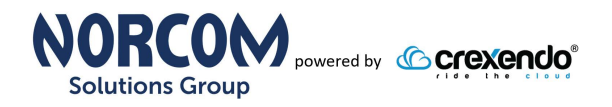

### **Table of Contents**

- 1. Introduction
- 2. Enable Traffic Management & QoS Gobally
- 3. Enable QoS Marking on interfaces
- 4. Traffic Management
- 5. Create Firewall Policies (Inbound Outbound)
- 6. Whitelist Crexendo Servers

### Read Me!

- 1. These changes must be applied before client implements their Norcom Solutions Group hosted telephony solution.
- 2. If you are <u>experienced</u> with business class firewalls and routers, please have your IT staff/contractor perform these changes for you.
- 3. Please read this entire document before attempting to make any changes.
- 4. If you have questions about this document, you can call 877-667-2661 to schedule an appointment with one of our firewall support specialists. We will attempt schedule your appointment within 24- 48 hours of your call to us so please allow adequate time.
- 5. After changes are completed please let your client or Norcom Solutions Group Customer Support specialist know.
- 6. Once completed, a Norcom Solutions Group technician will be requesting access or a collaborative web session to verify settings prior to customer cut over.

### Introduction

This document is for IT administrators and illustrates configuration changes required on Watchguard firewall & router appliances to support Norcom Solutions Group's cloud communications telecommunications platform. This document assumes a basic network deployment consisting of one internal LAN network containing the IP phones and one WAN network connected to the Internet. While we strongly recommend a dedicated network for VoIP traffic, the instructions below can be used for a "converged" network whereby both VoIP and non-VoIP traffic share one physical WAN network. With basic modifications (such as adding access rules for additional interfaces); this configuration can be extrapolated for other network layouts. The screenshots below may vary slightly from what is displayed while configuring the device depending on model and OS software version. Setting values not mentioned may be left at default or changed as required for specific purposes.

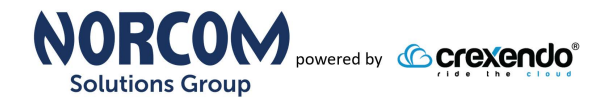

# Please call Norcom Solutions Group Customer Support at 877-667-2661 if you need any further information. Firewall changes can be in depth and you will need to schedule time with one of our specialists if you need assistance.

Screenshots and instructions are based on XTM25 running version 11.8.B432340.

We recommend loading the latest XTM OS (firmware).

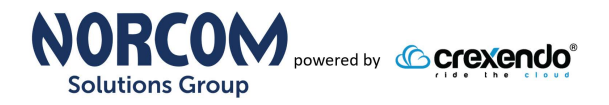

### **Firewall Checklist**

*After applying* the GUI configurations in this document, please take the appropriate screen shots to provide the firewall "verification" to Norcom Solutions Group.

| Screen<br>Shot #: | Configuration:                                                                                                    | Completed: |
|-------------------|----------------------------------------------------------------------------------------------------|------------|
| 1                 | System $\rightarrow$ Global Settings $\rightarrow$ Networking Tab (Traffic Management)                               |            |
| 2                 | Network $\rightarrow$ Interfaces $\rightarrow$ External $\rightarrow$ Advanced Tab (Prioritize based on QoS Marking) |            |
| 3                 | Firewall $\rightarrow$ Traffic Management $\rightarrow$ Crexendo Traffic                                             |            |
| 4                 | Firewall $\rightarrow$ Firewall Policies (overview screen)                                                           |            |
| 5                 | Firewall → Firewall Policies → Crex Inbound Policy → Settings Tab                                                    |            |
| 6                 | Firewall → Firewall Policies → Crex Inbound Policy → Traffic Management<br>Tab                                       |            |
| 7                 | Firewall $\rightarrow$ Firewall Policies $\rightarrow$ Crex Inbound Policy $\rightarrow$ Advanced Tab                |            |
| 8                 | Firewall $\rightarrow$ Firewall Policies $\rightarrow$ Crex Outbound Policy $\rightarrow$ Settings Tab               |            |
| 9                 | Firewall → Firewall Policies → Crex Outbound Policy → Traffic Management Tab                                         |            |
| 10                | Firewall $\rightarrow$ Firewall Policies $\rightarrow$ Crex Outbound Policy $\rightarrow$ Advanced Tab               |            |
| 11                | Firewall $\rightarrow$ Blocked Sites $\rightarrow$ Blocked Sites Exceptions Tab                                      |            |

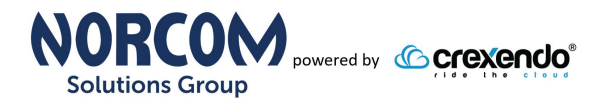

### Enable Traffic Management & QoS

Note: default log in to Watchgaurd devices is: <u>https://xxx.xxx.1:8080</u> UN: admin PW: readwrite

### System $\rightarrow$ Global Settings $\rightarrow$ Networking tab

| NETWORK         IREWALL         SUBSCRIPTION SERVICES         AUTHENTICATION         VPN         SYSTEM         Information         Feature Key         NTP         SNMP         Managed Device         Logging         Diagnostic Log         Global Settings         Certificates         Upgrade OS         Backup Image         Restore Image         USB Drive         Passphrase         Configuration File         About         Traffic Management and QoS         Image End Provide and SNAT action changes, clear active connections that use that SNAT action                                                                                                    | SYSTEM STATUS                                            | Global Settings                     |                                            |
|----------------------------------------------------------------------------------------------------|----------------------------------------------------------|-------------------------------------|--------------------------------------------|
| FIREWALL       The changes were saved successfully         SUBSCRIPTION SERVICES         AUTHENTICATION         VPN         SYSTEM         Information         Feature Key         NTP         SNMP         Managed Device         Logging         Diagnostic Log         Global Settings         Upgrade OS         Backup Image         Restore Image         USB Drive         Passphrase         Configuration File         About         TCP maximum segment size control         About         Traffic Management and QoS         Capible all Traffic Management and QoS features         Traffic Flow         When an SNAT action changes, clear active connections that use that SNAT action                                                                                                    | NETWORK                                                  | Giobal Octaings                     |                                            |
| AUTHENTICATION<br>VPN SYSTEM Information Feature Key NTP Signal General Networking Feature Key NTP Tr Signal General Networking Feature Key NTP Tr Signal General Networking Feature Key NTP Tr Signal General Networking Feature Key NTP Tr Signal General Networking Feature Key NTP Tr Signal General Networking Feature Key NTP Tr Signal General Networking Feature Key NTP Tr Signal General Networking Feature Key NTP Tr Signal General Networking Feature Key NTP Tr Signal General Networking Centrificates Copy General CCP Settings Certificates CCP Settings Certificates CCP Settings Certificates CCP Settings Certificates CCP Settings CConfiguration File About CCP maximum segment size control About CCP maximum segment size control About CCP maximum segment and QoS Feature All Copy Copy Center Copy Copy Copy Copy Copy Copy Copy Copy                                                                                                    |                                                          | The changes were saved successfully |                                            |
| SYSTEM       Information         Feature Key       Fragmentation req (PMTU)       ✓         NTP       ✓       Fragmentation req (PMTU)       ✓         SNMP       ✓       Time exceeded       ✓       Port unreachable         Managed Device       ✓       Network unreachable       ✓       Protocol unreachable         Coging       Diagnostic Log       ✓       Restore Image       ✓       Protocol unreachable         Certificates       Upgrade OS       Enable TCP SyN checking       TCP connection idle timeout       1       Hours       ▼         USB Drive       Pasphrase       Configuration File       Auto adjustment       No adjustment       No adjustment       No adjustment       Imit to       1460         Traffic Management and QoS       ✓       Enable all Traffic Management and QoS features       Traffic Flow       When an SNAT action changes, clear active connections that use that SNAT action                                                                                                    |                                                          | General Networking                  |                                            |
| Internation       Importance         Feature Key       Importance         NTP       Importance         SNMP       Importance         Managed Device       Importance         Logging       Importance         Diagnostic Log       Importance         Global Settings       Importance         Certificates       Importance         Upgrade OS       Enable TCP SYN checking         Backup Image       TCP connection idle timeout         Restore Image       Importance         USB Drive       Passphrase         Configuration File       About         About       Importance         Importance       Importance         Importance       Importance         Configuration File       About         About       Importance         Importance       Importance         Importance       Importance         Importance       Importance         Importance       Importance         Importance       Importance         Importance       Importance         About       Importance         Importance       Importance         Importance       Importance                                                                                                    | SYSTEM                                                   | ICMP Error Handling                 |                                            |
| NTP         SNMP         Managed Device         Logging         Diagnostic Log         Global Settings         Certificates         Upgrade OS         Backup Image         Restore Image         USB Drive         Passphrase         Configuration File         About         TCP maximum segment size control <ul> <li>Auto adjustment</li> <li>Limit to 1460</li> </ul> Traffic Management and QoS <ul> <li>Enable all Traffic Management and QoS features</li> <li>Traffic Flow</li> <li>When an SNAT action changes, clear active connections that use that SNAT action</li> </ul>                                                                                                    | Feature Key                                              | Fragmentation req (PMTU)            | Host unreachable                           |
| Managed Device       Logging         Logging       Image Network unreachable       Image Protocol unreachable         Diagnostic Log       Certificates       Image Protocol unreachable         Certificates       Image Protocol unreachable       Image Protocol unreachable         Diagnostic Log       Enable TCP Settings       Image Protocol unreachable         Certificates       Image Protocol unreachable       Image Protocol unreachable         Restore Image       Image Protocol unreachable       Image Protocol unreachable         USB Drive       Enable TCP SYN checking       Image Protocol unreachable         VSB Drive       Passphrase       Image Protocol unreachable         Configuration File       About       Image Protocol unreachable         About       Image Protocol unreachable       Image Protocol unreachable         Image Protocol unreachable       Image Protocol unreachable       Image Protocol unreachable         USB Drive       Passphrase       Image Protocol unreachable       Image Protocol unreachable         VB Drive       Passphrase       Image Protocol unreachable       Image Protocol unreachable         About       Image Protocol unreachable       Image Protocol unreachable       Image Protocol unreachable         About       Image Protocol unreachable       Image Protocol unrea | SNMP                                                     | ✓ Time exceeded                     | Port unreachable                           |
| Cartificates       Upgrade OS         Backup Image       Enable TCP SYN checking         Restore Image       TCP connection idle timeout         USB Drive       Passphrase         Configuration File       TCP maximum segment size control         About       About         Image       No adjustment         Limit to       1460         Traffic Management and QoS         Image       Enable all Traffic Management and QoS features         Traffic Flow         Image       When an SNAT action changes, clear active connections that use that SNAT action                                                                                                    | Managed Device<br>Logging<br>Diagnostic Log              | Network unreachable                 | Protocol unreachable                       |
| Certificates       TCP settings         Wpgrade OS       Backup Image         Restore Image       USB Drive         Passphrase       Configuration File         About       1         Hours       •         About       •         Image       •         About       •         Image       •         Image       •         About       •         Image       •         Image       •         Imag                                                                                                    | Global Settings                                          | TCD Settings                        |                                            |
| Backup Image       TCP connection idle timeout       1       Hours         USB Drive       Passphrase       Configuration File       TCP maximum segment size control         About       • Auto adjustment       • No adjustment       • Limit to 1460         Traffic Management and QoS       ✓ Enable all Traffic Management and QoS features.         Traffic Flow       • When an SNAT action changes, clear active connections that use that SNAT action                                                                                                    | Upgrade OS                                               | Enable TCP SYN checking             |                                            |
| Configuration File<br>About       TCP maximum segment size control <ul> <li>Auto adjustment</li> <li>No adjustment</li> <li>Limit to 1460</li> </ul> Traffic Management and QoS <ul> <li>Enable all Traffic Management and QoS features</li> </ul> Traffic Flow <ul> <li>When an SNAT action changes, clear active connections that use that SNAT a</li> </ul>                                                                                                    | Backup Image<br>Restore Image<br>USB Drive<br>Passphrase | TCP connection idle timeout         | Hours                                      |
| Auto adjustment     No adjustment     Limit to 1460                                                                                                    | Configuration File                                       | TCP maximum segment size control    |                                            |
| <ul> <li>No adjustment</li> <li>Limit to 1460</li> <li>Traffic Management and QoS</li> <li>Enable all Traffic Management and QoS features</li> <li>Traffic Flow</li> <li>When an SNAT action changes, clear active connections that use that SNAT a</li> </ul>                                                                                                    | About                                                    | Auto adjustment                     |                                            |
| <ul> <li>□ Limit to 1460</li> <li>Traffic Management and QoS</li> <li>✓ Enable all Traffic Management and QoS features</li> <li>Traffic Flow</li> <li>□ When an SNAT action changes, clear active connections that use that SNAT a</li> </ul>                                                                                                    |                                                          | <ul> <li>No adjustment</li> </ul>   |                                            |
| Traffic Management and QoS<br>Enable all Traffic Management and QoS features<br>Traffic Flow<br>When an SNAT action changes, clear active connections that use that SNAT a                                                                                                    |                                                          | Limit to 1460                       |                                            |
| <ul> <li>Enable all Traffic Management and QoS features</li> <li>Traffic Flow</li> <li>When an SNAT action changes, clear active connections that use that SNAT a</li> </ul>                                                                                                    |                                                          | Traffic Management and QoS          |                                            |
| Traffic Flow  When an SNAT action changes, clear active connections that use that SNAT a                                                                                                    |                                                          | Enable all Traffic Management and Q | oS features                                |
| When an SNAT action changes, clear active connections that use that SNAT a                                                                                                    |                                                          | Traffic Flow                        |                                            |
|                                                                                                    |                                                          | When an SNAT action changes, clear  | r active connections that use that SNAT ac |

- Click (check) the "Enable all Traffic Management and QoS features
- Click Save

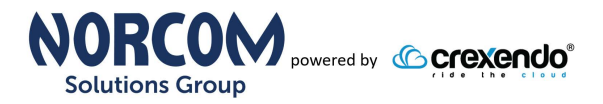

### **Enable QoS Marking on WAN and LAN Interfaces**

#### Network → Interfaces

- Select on the interface 0 (External/WAN)
  - This will also need to be configured on the X1 (or Active LAN port).
  - Please repeat on the LAN port
- Click "edit"

| Configure Interfaces in | Mixed Routing Mode | ¥            |              |              |                |
|-------------------------|--------------------|--------------|--------------|--------------|----------------|
| Interface ≑             | Туре               | Name (Alias) | IPv4 Address | IPv6 Address | NIC Config     |
| o                       | External           | External     | DHCP         |              | Auto Negotiate |
| 1                       | Trusted            | Trusted      | 10.0.1.1/24  |              | Auto Negotiate |
| 2                       | Trusted            | Optional-1   | 10.0.3.1/24  |              | Auto Negotiate |
| 3                       | Bridge             | Optional-2   |              |              | Auto Negotiate |
| 4                       | Trusted            | Optional-3   | 10.0.4.1/24  |              | Auto Negotiate |

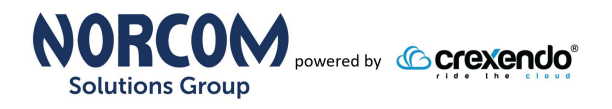

#### • Click on the "Advanced" tab

|                                                | Interfaceo ( Edit                                                              |                                                             |
|------------------------------------------------|--------------------------------------------------------------------------------|-------------------------------------------------------------|
| SYSTEM STATUS                                  | Interfaces / Edit                                                              |                                                             |
| Interfaces<br>Link Aggregation                 | Interface Name (Alias)                                                         | External                                                    |
| VLAN<br>Bridge<br>Multi-WAN                    | Interface Description                                                          |                                                             |
| Dynamic DNS<br>NAT                             | Interface Type                                                                 | External •                                                  |
| Dynamic Routing<br>Gateway Wireless Controller | IPv4 IPv6 Secondary                                                            | / Advanced                                                  |
| FIREWALL                                       | NIC Softings                                                                   |                                                             |
| SUBSCRIPTION SERVICES                          | Nic Settings                                                                   |                                                             |
| AUTHENTICATION                                 | Link Speed                                                                     | Auto Negotiate 🔹                                            |
| /PN<br>SYSTEM                                  | MTU                                                                            | 1500                                                        |
|                                                |                                                                                | Override MAC Address                                        |
|                                                | Dente Fragmant (DE) Dit Catting                                                | r for IDSoc (External only)                                 |
|                                                | Don't Fragment (DF) Bit Setting                                                | ) for the sec (External only)                               |
|                                                | Copy - Original DF bit setting                                                 | ) of the IPSec packet is copied to the encapsulating header |
|                                                | Set - Firebox cannot fragmen                                                   | It IPSec packets regardless of the original bit setting     |
|                                                | <ul> <li>Clear - Firebox can tragment</li> </ul>                               | IPSec packets regardless of the original bit setting        |
|                                                | PMTU Setting for IPSec (Extern                                                 | nal only)                                                   |
|                                                | Minimum MTU                                                                    | 576                                                         |
|                                                | Aging time of learned PMTU                                                     | 10 minutes                                                  |
|                                                | QoS                                                                            |                                                             |
|                                                | Marking type                                                                   | IP Precedence v                                             |
|                                                | Marking method                                                                 | Preserve v                                                  |
|                                                |                                                                                |                                                             |
|                                                | Value                                                                          | 0 (Normal)                                                  |
|                                                | Value                                                                          | 0 (Normal)   Prioritize traffic based on QoS Marking        |
|                                                | Value<br>Static MAC/IP Address Binding                                         | 0 (Normal) ▼<br>✓ Prioritize traffic based on QoS Marking   |
|                                                | Value Static MAC/IP Address Binding                                            | 0 (Normal)                                                  |
|                                                | Value Static MAC/IP Address Binding Add Remove                                 | 0 (Normal)                                                  |
|                                                | Value Static MAC/IP Address Binding Add Remove Only allow traffic sent from or | 0 (Normal)                                                  |

- Click "Prioritize traffic based on QoS Marking
- Click Save

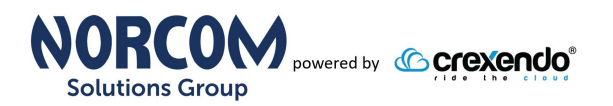

### **Traffic Management**

#### Firewall → Traffic Management

| DA SHBOARD<br>SYSTEM STATUS              | Traffic Management          |                 |
|------------------------------------------|-----------------------------|-----------------|
| ETWORK                                   | Enable Traffic Management   |                 |
| Firewall Policies<br>Mobile VPN Policies | Policies Interfaces         |                 |
| Proxy Actions<br>Traffic Management      | Traffic Management Actions  |                 |
| SNAT                                     |                             | Name 🗢          |
| Default Packet Handling<br>Blocked Sites | Add Edit Remove             |                 |
| Blocked Ports                            | Traffic Management Policies | Select action 🔻 |
| JESCRIPTION SERVICES                     | Policy Name                 | Traffic Mana    |
|                                          | FTP                         |                 |
| STEM                                     | WatchGuard Web UI           |                 |
|                                          | Ping Ping                   |                 |
|                                          | WatchGuard                  |                 |
|                                          | Outgoing                    |                 |
|                                          |                             |                 |

- Click the "Add" button
- Create a Crexendo Traffic Management scope
  - <u>Name</u>: Crexendo Traffic
    - Click the "Add" button under "Guaranteed Bandwidth for Outgoing traffic"

| Interfac | e                  |      | Ŧ |  |
|----------|--------------------|------|---|--|
| Minimu   | m <mark>500</mark> | Kpbs |   |  |
| Maximu   | m 1000             | Kpbs |   |  |
|          |                    |      |   |  |

- A "guaranteed Bandwidth" pop-up window will appear. Enter the following:
  - o <u>Interface</u>: External
  - Minimum: Enter the minimum speed in Kpbs that you would like to reserve for voice Traffic. As a rule of thumb I would use this formula:
     <u>1/2</u> Total number of phones \* 100K
  - <u>Maximum</u>: Enter the max bandwidth needed using: <u>Total number of phones \*100K</u> Note: Value of "0" (this will allow the traffic management to burst if needed)
- Click "OK"
- Click "Save"

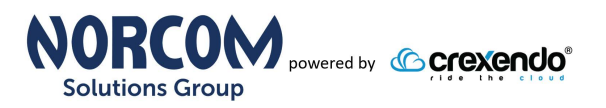

### **Create Firewall Policies**

#### Firewall → click "Add Policy"

| ASHBOARD                                               |     |        |               |            |             |            |             |      |             |      |   |
|--------------------------------------------------------|-----|--------|---------------|------------|-------------|------------|-------------|------|-------------|------|---|
| YSTEM STATUS                                           | Po  | licies |               |            |             |            |             |      |             |      |   |
| ETWORK                                                 |     |        |               |            |             |            |             |      |             |      |   |
| REWALL                                                 | Act | ion 🗸  | Add Pol       | licy       |             |            |             | Filt | ter None    |      |   |
| Firewall Policies<br>Mobile VPN Policies               |     | Actio  | Policy Nam    | Туре       | From        | To         | Port        | PBR  | Application | Tags |   |
| Aliases<br>Draws Actions                               |     | 1      | E FTP         | FTP        | Any-Trusted | Any-Extern | tcp:21      |      |             |      | 1 |
| Fraffic Management                                     |     | 1      | WatchGu       | WG-Firewa  | Any-Trusted | Firebox    | tcp:8080    |      |             |      | 1 |
| Scheduling<br>SNAT                                     |     | 1      | Ping          | Ping       | Any-Trusted | Any        | ICMP (type: |      |             |      | 1 |
| Default Packet Handling                                |     | 1      | WatchGu       | WG-Firebox | Any-Trusted | Firebox    | tcp:4105 tc |      |             |      |   |
| Blocked Sites<br>Blocked Ports                         |     | 1      | Outgoing      | TCP-UDP    | Any-Trusted | Any-Extern | tcp:0 udp:0 |      |             |      |   |
| UBSCRIPTION SERVICES                                   | Dis | able p | olicy Auto-Or | rder mode  |             |            |             |      |             |      |   |
| UTHENTICATION                                          |     |        |               |            |             |            |             |      |             |      |   |
| Blocked Ports<br>UBSCRIPTION SERVICES<br>UTHENTICATION | Dis | able p | olicy Auto-Or | rder mode  | Any-Irusted | Any-Extern | tcp:0 udp:0 |      |             |      |   |

| STEM STATUS                                       | Firewall Policies /  | Add Firewall Pol | licy            |        |       |         |        |
|---------------------------------------------------|----------------------|------------------|-----------------|--------|-------|---------|--------|
| ETWORK                                            | Policy Name Crexe    | ndoPorts         |                 |        |       |         |        |
| irewall Policies<br>Aobile VPN Policies<br>Viases | Select a policy type |                  |                 |        |       |         |        |
| rafic Management                                  | - racket ritter      | Allow Hotsp      | ot Session Mgmt | *      |       |         |        |
| Scheduling<br>SNAT                                | Proxies              | DNS-proxy        |                 |        | DNS-I | ncoming |        |
| )efault Packet Handling<br>Nocked Sites           | Custom               | CrexendoP        | orts            | •      | Add   | Edit    | Remove |
| JBSCRIPTION SERVICES                              | Po                   | rt *             |                 | Protoc | ol    |         |        |
| UTHENTICATION                                     | 16000-17999          | it v             | UDP             | 11000  |       |         |        |
| PN                                                | 11780-11800          | UDP              |                 |        |       | _       |        |
| rstem                                             | 5060                 |                  | UDP             |        |       |         |        |
|                                                   | 9000 UDP             |                  |                 |        |       |         |        |
|                                                   |                      |                  |                 |        |       |         |        |
|                                                   |                      |                  |                 |        |       |         |        |

- Select the "Custom" Policy Type
- Select "Add"
  - Enter the following information:
    - <u>Policy Name</u>: Crexendo Ports
    - Ports:
      - 16000-17999 UDP
      - 11780-11800 UDP
      - 5060 UDP
      - 9000 UDP
- Click Add Policy

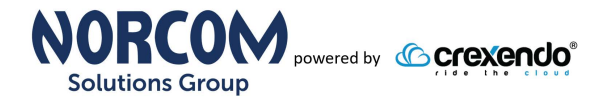

#### **Create the Inbound Policy**

Once the custom policy type is created you can create the Inbound and Outbound Policies.

Inbound Policy:

- Click "Add Policy"
- <u>Name Policy</u>: Crexendo Inbound
- Select "Custom" radio button
- Choose "Crexendo Ports" in drop down
- Click "Add Policy"

| Name Crexendo Inbound                           | Enable          |            |
|-------------------------------------------------|-----------------|------------|
| Settings Traffic Management Scheduling Advanced |                 |            |
| Connections are Allowed •                       | Policy Type Cre | xendoPorts |
|                                                 | Port 🗇          | Protocol   |
|                                                 | 16000-17999     | UDP        |
|                                                 | 11780-11800     |            |
|                                                 | 5060            |            |
| From <b>*</b>                                   | Any             | To 👙       |
|                                                 |                 |            |
| Add Remove                                      | Add Remo        | ve         |
|                                                 |                 |            |
| Auto-block sites that attempt to connect        |                 |            |
| Specify custom idle timeout 180 seconds         |                 |            |

- Enter the following:
  - Ensure Policy Name is: Crexendo Inbound
  - Connections are:

Allowed 184.178.213.0/24

Change From network: 184.1
 Change To network: Any

www.Norcom.tech

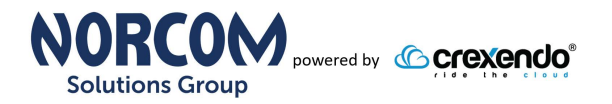

#### **Continue Inbound Policy Creation**

- Click on the "Traffic Management" tab

   Select "Crexendo Traffic" from the drop down box

| Firewall Policies / Add     |                      |                          |                          | 10 |
|-----------------------------|----------------------|--------------------------|--------------------------|----|
| Name                        | Crexendo Inbound     | Enable                   |                          | ľ  |
| Settings Traffic Management | Scheduling Advanced  |                          |                          | I  |
| Fraffic Management Action   | ٣                    |                          |                          | I  |
| Traffic Management Acti     | on Settings          |                          |                          | U  |
| Name                        | Crexendo Traffic     |                          |                          | Ľ  |
| Description                 | Description          |                          |                          | U  |
| Guaranteed Bandwidth 1      | for Outgoing Traffic |                          |                          | U  |
| Outg                        | oing Interface 🐡     | Minimum bandwidth (Kbps) | Maximum bandwidth (Kbps) | ш  |
| External                    |                      | 500                      | 1000                     | ш  |
| Add Edit Remove             |                      |                          |                          | l  |
| Save                        |                      |                          |                          | J  |
|                             |                      |                          |                          |    |

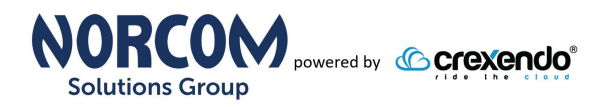

#### **Continue Inbound Policy Creation**

- Click on the "Advanced" tab
  - Uncheck the 1-to-1 NAT
    - o Check QoS "Override per-interface settings" DSCP
      - Marketing type:
      - Marking Method: • Assign
      - Value:
      - Proritize traffic based on: QoS Marking

46 (ĔF)

Click Save

| WatchGuard Firew                    | are XTM Web UI                                                        |
|-------------------------------------|-----------------------------------------------------------------------|
| DASHBOARD                           |                                                                       |
| SYSTEM STATUS                       | Firewall Policies / Edit                                              |
| NETWORK                             |                                                                       |
| FIREWALL                            | Name Crexendo Inbound                                                 |
| Firewall Policies                   |                                                                       |
| Aliases                             |                                                                       |
| Proxy Actions<br>Traffic Management | Settings Traffic Management Scheduling Advanced                       |
| Scheduling                          |                                                                       |
| SNAT                                | Comment                                                               |
| Blocked Sites                       | Policy added on 2016-09-009T14:56:00-07:00.                           |
| Blocked Ports                       |                                                                       |
| SUBSCRIPTION SERVICES               | ΝΔΤ                                                                   |
| AUTHENTICATION                      | 1 to t NAT takes preventiones if the traffic qualifies for both rules |
| VPN                                 | 1 to 1 NAT (Hes Network MAT estime)                                   |
| SYSTEM                              |                                                                       |
|                                     | Use Network NAT settings                                              |
|                                     | All traffic in this policy                                            |
|                                     | Set source IP 0.0.0.0                                                 |
|                                     |                                                                       |
|                                     | Sticky Connection                                                     |
|                                     | Override Multi-WAN sticky connection settings                         |
|                                     | Enable sticky connection 3 minutes                                    |
|                                     |                                                                       |
|                                     | ICMP Error Handling                                                   |
|                                     | Use policy-based ICMP error handling                                  |
|                                     | Fragmentation Req(PMTU) Host unreachable                              |
|                                     | Network unreachable                                                   |
|                                     |                                                                       |
|                                     | Connection Rate (per second)                                          |
|                                     | Specify Connection Rate 100                                           |
|                                     |                                                                       |
|                                     | Qo S                                                                  |
|                                     | Override per-interface settings                                       |
|                                     | Marking Type DSCP v                                                   |
|                                     | Marking method Assign                                                 |
|                                     |                                                                       |
|                                     | Value 46 (EF)                                                         |
|                                     | Prioritize traffic based on QoS Marking                               |
|                                     |                                                                       |
|                                     | Value 0 (Normal)                                                      |
|                                     |                                                                       |
|                                     |                                                                       |
|                                     | Save Cancel                                                           |
|                                     |                                                                       |

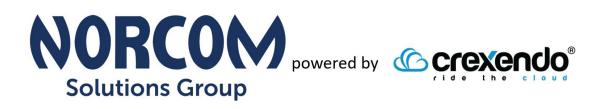

### **Create Outbound Policy**

• Click "Add Policy"

| DASHBOARD                                |       |                |                   |                 |                   |                  |                    |     |                  |        |   |
|------------------------------------------|-------|----------------|-------------------|-----------------|-------------------|------------------|--------------------|-----|------------------|--------|---|
| SYSTEM STATUS                            | Polic | cies           |                   |                 |                   |                  |                    |     |                  |        |   |
| NETWORK                                  |       |                |                   |                 |                   |                  |                    |     |                  |        |   |
| FIREWALL                                 | Actio | n <del>-</del> | Add Policy        |                 |                   |                  |                    |     | Filter           | None   | * |
| Firewall Policies<br>Mobile VPN Policies |       | Action         | Policy Name       | Туре            | From              | То               | Port               | PBR | Application Cont | n Tags |   |
| Proxy Actions                            |       | /              | र्देश <u>FTP</u>  | FTP             | Any-Trusted Any-O | Any-External     | tcp:21             |     |                  |        |   |
| Traffic Management                       |       | /              | WatchGuard We     | WG-Fireware-XTM | Any-Trusted Any-O | Firebox          | tcp:8080           |     |                  |        |   |
| SNAT                                     |       | ~              | Ping              | Ping            | Any-Trusted Any-O | Any              | ICMP (type: 8, cod |     |                  |        |   |
| Default Packet Handling                  |       | ~              | WatchGuard        | WG-Firebox-Mgmt | Any-Trusted Any-O | Firebox          | tcp:4105 tcp:4117  |     |                  |        |   |
| Blocked Sites<br>Blocked Ports           |       | ⁄₽             | Crexendo Inbo     | CrexendoPorts   | Any               | 184.178.213.0/24 | udp:16000-16999    |     |                  |        |   |
| SUBSCRIPTION SERVICES                    |       | ~              | Outgoing          | TCP-UDP         | Any-Trusted Any-O | Any-External     | tcp:0 udp:0        |     |                  |        |   |
| AUTHENTICATION                           | Disa  | ble polic      | v Auto-Order mode |                 |                   |                  |                    |     |                  |        |   |

- Enter the following:
  - Policy Name:Policy Type:
- Crexendo Outbound
- Customer  $\rightarrow$  Crexendo Ports (in drop down)
- Click Add Policy
- Enter the following:
  - Ensure Policy Name is: Crexendo Outbound
  - Connections are:
- Allowed
- Change From network: Any
- Change To network:

184.178.213.0/24

| DASHBOARD                                                                                  | Firewall Dollaise / Add                           |  |  |  |  |  |
|--------------------------------------------------------------------------------------------|---------------------------------------------------|--|--|--|--|--|
| SYSTEM STATUS                                                                              | Firewaii Policies / Add                           |  |  |  |  |  |
|                                                                                            | Name Crevendo Outbound                            |  |  |  |  |  |
| Firewall Policies<br>Mobile VPN Policies<br>Aliases<br>Proxy Actions<br>Traffic Management | Settings Traffic Management Scheduling Advanced   |  |  |  |  |  |
| Scheduling                                                                                 | Connections are Allowed Policy Type CrexendoPorts |  |  |  |  |  |
| Default Packet Handling                                                                    | Port * Protocol                                   |  |  |  |  |  |
| Blocked Sites                                                                              | 16000-17999 UDP                                   |  |  |  |  |  |
|                                                                                            | 11780-11800 UDP                                   |  |  |  |  |  |
|                                                                                            | 5060 UDP                                          |  |  |  |  |  |
| /PN                                                                                        | 9000 UDP                                          |  |  |  |  |  |
| SYSTEM                                                                                     |                                                   |  |  |  |  |  |
|                                                                                            | From the                                          |  |  |  |  |  |
|                                                                                            | Any 2,184,176,213.0/24                            |  |  |  |  |  |
|                                                                                            | Add Remove Add Remove                             |  |  |  |  |  |
|                                                                                            |                                                   |  |  |  |  |  |
|                                                                                            | Specify custom idle timeout 180 seconds           |  |  |  |  |  |

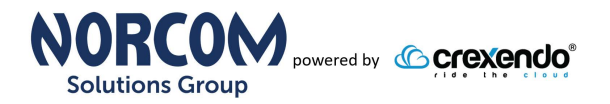

#### **Continued Outbound Policy**

• Click "Traffic Management" tab

 $_{\odot}$   $_{\odot}$  Choose the "Crexendo Traffic" from the drop down

|                                    | Name                                          | Crexendo Outbound | Enable                           |                          |  |  |  |  |
|------------------------------------|-----------------------------------------------|-------------------|----------------------------------|--------------------------|--|--|--|--|
| ttings                             | Traffic Management                            | Scheduling A      | Advanced                         |                          |  |  |  |  |
| c Manage                           | ment Action                                   |                   |                                  |                          |  |  |  |  |
| exendo Tra                         | affic                                         | Y                 |                                  |                          |  |  |  |  |
| Traffic Management Action Settings |                                               |                   |                                  |                          |  |  |  |  |
|                                    | Name                                          | Crexendo Traffic  |                                  |                          |  |  |  |  |
|                                    |                                               | Description       |                                  |                          |  |  |  |  |
|                                    | Description                                   | Description       |                                  |                          |  |  |  |  |
| Guarant                            | Description<br>eed Bandwidth                  | for Outgoing Trat | ffic                             |                          |  |  |  |  |
| Guarant                            | Description<br>eed Bandwidth<br>Outgoing Inte | for Outgoing Trat | ffic<br>Minimum bandwidth (Kbps) | Maximum bandwidth (Kbps) |  |  |  |  |
| _                                  | Description                                   | Description       |                                  |                          |  |  |  |  |

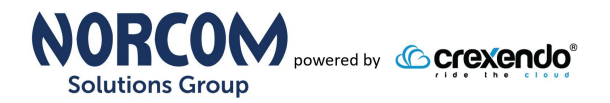

#### **Continued Outbound Policy**

- Click on the "Advanced" tab
  - Uncheck 1-to-1 NAT
- Click "Save"

| Name                                                                                                    |                                                                             |             |                      |
|----------------------------------------------------------------------------------------------------|-----------------------------------------------------------------------------|-------------|----------------------|
|                                                                                                    | Crexendo Outbound                                                           |             | •                    |
| Sottings Traffic Managem                                                                                                    | ant Schoduling Advanced                                                     |             |                      |
|                                                                                                    | Auvanceu                                                                    |             |                      |
| Comment                                                                                                    |                                                                             |             |                      |
| Policy added on 2016-09-009T1                                                                                                    | 15:07:12-07:00.                                                             |             |                      |
| NAT                                                                                                    |                                                                             |             | 2                    |
| 1-to-t NAT takes precedence if th                                                                                                    | e traffic qualifies for both rules.                                         |             |                      |
| 1-to-1 NAT (Use Network NA                                                                                                    | T settings)                                                                 |             |                      |
| Dynamic NAT                                                                                                    |                                                                             |             |                      |
| All traffic in this policy                                                                                                    |                                                                             |             |                      |
| Set source IP 0.0.0.0                                                                                                    |                                                                             |             |                      |
|                                                                                                    |                                                                             |             |                      |
| Sticky Connection                                                                                                    | apartian acttings                                                           |             |                      |
| Enable sticky connection                                                                                                    | minutes                                                                     |             |                      |
| Enable slicky connection                                                                                                    | minutes                                                                     |             |                      |
| CMP Error Handling                                                                                                    |                                                                             |             |                      |
| Use policy-based ICMP error                                                                                                    | handling                                                                    |             |                      |
| Fragmentation Req(PMTU)                                                                                                    | ) e Host unreachable                                                        |             | Time Exceeded        |
| Network unreachable                                                                                                    | Port unreachable                                                            |             | Protocol unreachable |
|                                                                                                    |                                                                             |             |                      |
| Connection Rate (per second                                                                                                    | )                                                                           |             |                      |
| Connection Rate (per second)                                                                                                    | )                                                                           |             |                      |
| Connection Rate (per second)                                                                                                    | 0                                                                           |             |                      |
| Connection Rate (per second) Specify Connection Rate                                                                                                    | )<br>)0                                                                     |             |                      |
| Connection Rate (per second)<br>Specify Connection Rate 10<br>Qo S<br>Override per-interface setting                                                                                    | )<br>)0<br>s                                                                |             |                      |
| Connection Rate (per second)<br>Specify Connection Rate 10<br>Qo S<br>Override per-interface setting<br>Marking Type                                                                    | )<br>s<br>DSCP                                                              | ¥           |                      |
| Connection Rate (per second)<br>Specify Connection Rate 10<br>Qo S<br>Override per-interface setting<br>Marking Type<br>Marking method                                                  | 0<br>s<br>DSCP<br>Preserve                                                  | •           |                      |
| Connection Rate (per second)<br>Specify Connection Rate 10<br>Qo S<br>Override per-interface setting<br>Marking Type<br>Marking method                                                  | )<br>S<br>DSCP<br>Preserve<br>0 (Rest Effort)                               | •           |                      |
| Connection Rate (per second)<br>Specify Connection Rate 10<br>Qo S<br>Override per-interface setting<br>Marking Type<br>Marking method<br>Value                                         | )<br>s<br>DSCP<br>Preserve<br>0 (Best Effort)                               | *<br>*      |                      |
| Connection Rate (per second)<br>Specify Connection Rate 10<br>Qo S<br>Override per-interface setting<br>Marking Type<br>Marking method<br>Value<br>Prioritize traffic based on          | )<br>DSCP<br>Preserve<br>0 (Best Effort)<br>Custom Value                    | *<br>*<br>* |                      |
| Connection Rate (per second)<br>Specify Connection Rate 10<br>Qo S<br>Override per-interface setting<br>Marking Type<br>Marking method<br>Value<br>Prioritize traffic based on<br>Value | DSCP<br>Preserve<br>0 (Best Effort)<br>Custom Value<br>0 (Normal)           | *<br>*<br>* |                      |
| Connection Rate (per second)<br>Specify Connection Rate 10<br>Qo S<br>Override per-interface setting<br>Marking Type<br>Marking method<br>Value<br>Prioritize traffic based on<br>Value | )<br>S<br>DSCP<br>Preserve<br>0 (Best Effort)<br>Custom Value<br>0 (Normal) | *<br>*<br>* |                      |
| Connection Rate (per second)<br>Specify Connection Rate 10<br>Qo S<br>Override per-interface setting<br>Marking Type<br>Marking method<br>Value<br>Prioritize traffic based on<br>Value | )<br>S<br>DSCP<br>Preserve<br>0 (Best Effort)<br>Custom Value<br>0 (Normal) | *<br>*<br>* |                      |

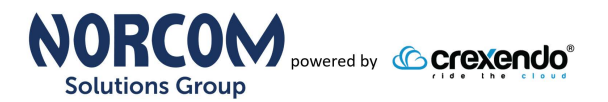

### **Whitelist Crexendo Servers**

#### Firewall → Blocked Sites → Blocked Sites Exceptions tab

| WatchGuard Firew                                                                                         | User: admin   Help   Logout                                                 |                                |
|----------------------------------------------------------------------------------------------------|-----------------------------------------------------------------------------|--------------------------------|
| DASHBOARD<br>SYSTEM STATUS<br>NETWORK<br>FIREWALL<br>Firewall Policies<br>Mobile VPN Policies<br>Aliases | Blocked Sites Blocked Sites Exceptions Auto Blocked Blocked Site Exceptions |                                |
| Proxy Actions<br>Traffic Management<br>Scheduling<br>SNAT                                                | Blocked Site Exceptions           184.178.213.0/24                          | Description<br>Cexendo Servers |
| Default Packet Handling<br>Blocked Sites<br>Blocked Ports<br>SUBSCRIPTION SERVICES                       | Add Remove                                                                  |                                |

- Add the Crexendo Servers/subnet to the "Exclusion" list
   184.178.213.0/24
- Click "Save"

Note: This will prevent the Watchguard from accidentally blocking SIP traffic based on the port scan IPS policies.

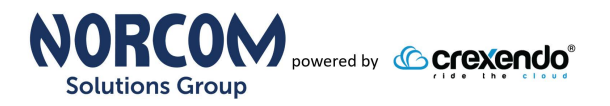

### **Document Revision History**

| Version   | Reason for Change                                                                                   | Date                          |
|-----------|----------------------------------------------------------------------------------------------------|-------------------------------|
| 1.0 Draft | Initial Draft Document                                                                              | October 18, 2013              |
| 2.0 Draft | Updated to reflect new web GUI and white list<br>Crexendo subnets to resolve port scan<br>scenario. | August 8, 2016                |
| 2.1       | Firewall Checklist added                                                                            | March 17 <sup>th</sup> , 2017 |
| 2.2       | Added Addition RTP UDP ports                                                                        | May 6 <sup>th</sup> , 2020    |